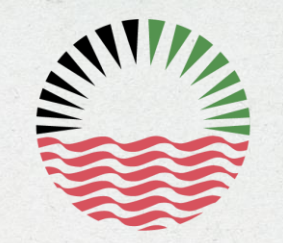

شركة أبوظبحي للتوزيع Abu Dhabi Distribution Co.

# Update Profile Guidelines Companies Registration Section

How to apply for Update Company's Profile in the Commercial Directory

# **E-registration application**

#### Go to:

https://eregistration.addc.ae /eRegistration/index.html

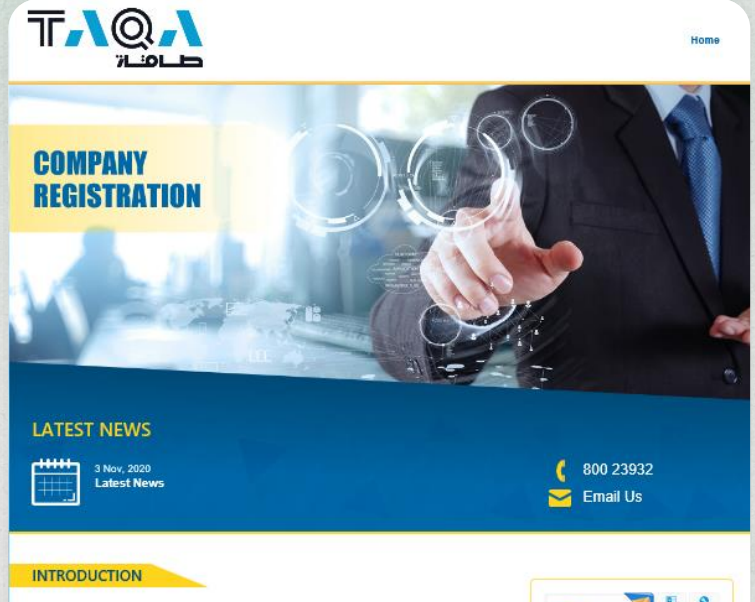

ADWEA Commercial Directory is a leading supplier management data base system in Abu Dhabi which benefits numerous stakeholders in the Water and Electricity Sectors. ADWEA Commercial Directory is utilized to create and manage the directory of suppliers for the purpose of matching them (based on qualification) with the needs and requirements of ADWEA and its Group of companies.

ADWEA Commercial Directory works with the end-users within ADWEA and its Group of Companies as well as suppliers to create solutions and methods that enable efficient registration, pre-qualification and other related activities.

Once you join ADWEA commercial directory you'll be a potential supplier to Water and Electricity Sector in the Emirate of Abu Dhabi. Our suppliers' services are designed to support the best practices and to make your business more visible to end-users.

Complete an online application and once your data has been verified, your company name will be considered as a potential supplier. You'll be alerted to real opportunities as end-users arise, and by updating your information online you can ensure that end-users have access to accurate and up-todate information about your business.

Through our website you can take advantage of registration and prequalification services to add your company to commercial directory of ADWEA group of companies in order to participate in tenders.

#### DOWNLOADS

- Pre-Qualification Documents
- 🛃 Pre-Qualification Update Requirement
- Prequalification documents for Independent testing laboratories

Prequalification documents for ENERGY SERVICE COMPANIES (ESCO)

Rules & Regulations

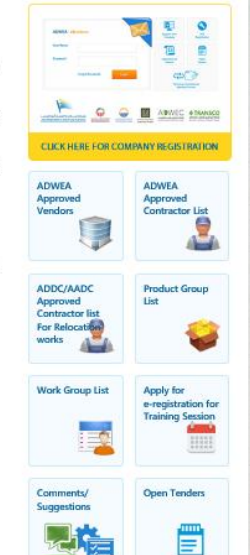

45

Click here to access to E-registration application

# **Insert Username & Password**

#### Insert your username & password

#### Contact Support Team

- If you forget the username & password.
- If the password is invalid.
- To verify if your company is registered.

| ADWEA - eB                                                        | usiness                                             |                                                       | X                                           | Register New<br>Company                                              | HSE<br>Registration                                             |
|-------------------------------------------------------------------|-----------------------------------------------------|-------------------------------------------------------|---------------------------------------------|----------------------------------------------------------------------|-----------------------------------------------------------------|
| User Name<br>Password                                             | Forgot Password                                     | Log                                                   | in                                          | Expression of<br>Interest                                            | Open<br>Tenders                                                 |
|                                                                   | MINNIE ROOM                                         | STATE OF STATE                                        | 4                                           |                                                                      | Online Asset<br>Data Submission                                 |
| میلة میاه و کمریاء أبوظیم<br>uDhabi Water & Electricity Authority | شرکهٔ آبوظیمی انتوزیع<br>Abu Dhabi Distribution Co. | وسرائية العبين التوابي<br>Al Ain Distribution Company | شركة المرف لتصاقة<br>Ai Marta Power Company | مركة أبوظبي للهاء والكهرباء<br>Abu Dhabi Water & Electricity Company | المحكم المحكم و التحكم Abu Dhabi Transmission & Despatch Compar |

### **Access to Application**

Click: Create/ Update Request

#### 

#### **Favorite Applications**

Create / Update Request

View Company Profile

Issue Username / Password for Principals

Δ

#### Mobile Start Center

# **Access to Application**

| A                                                                                                    | quest                                                                                                    |                                                       | 5                                                                     |                                                                                     |                                        |                                                                                                    |                                                                                                    |
|----------------------------------------------------------------------------------------------------|----------------------------------------------------------------------------------------------------|-------------------------------------------------------|-----------------------------------------------------------------------|-------------------------------------------------------------------------------------|----------------------------------------|----------------------------------------------------------------------------------------------------|----------------------------------------------------------------------------------------------------|
| Query  Find Company                                                                                                    | Select Action                                                                                                  |                                                       | Jubmit                                                                |                                                                                     |                                        | Click Upda                                                                                                    | ate Profile                                                                                             |
| <ul> <li>Please find below all related applications</li> <li>Bookmarks</li> <li>Registration Requests <pre></pre></li></ul> | , in case the last application status is Closed/Rejected/Cancel                                                | ed/Expired, please cre                                | No.                                                                   | R                                                                                   | , =                                    |                                                                                                    |                                                                                                    |
| Registration #                                                                                                    | Description                                                                                                    | Status Update I                                       | Description                                                           | <u>Change Date</u> ≑                                                                | 3                                      |                                                                                                    |                                                                                                    |
| 991451/-UPD02                                                                                                    | FINT TECHNOLOGY SERVICES LLC                                                                                   | RESUBMIT RFUP                                         |                                                                       | 04/11/2020 10:08:01                                                                 | 4                                      | 1                                                                                                    |                                                                                                    |
| <u>993)/17-UPD01</u>                                                                                                    | PAN TECHNOLOGY CORVERTS LLC                                                                                    | CLOSE RFVPQ                                           |                                                                       | 28/09/2020 12:33:51                                                                 | 4                                      |                                                                                                    |                                                                                                    |
| Important No<br>Create an applicat<br>allowed if you hav<br>e.g., INPROGRESS,<br>INCOMEPELETE, T<br>FORREVIEW, REVIE        | te<br>ion will be not<br>e a valid application,<br>SUBMIT, RESUMIT,<br>ECH_INCOMPELTED,<br>EWED,<br>( ENDORSED | NPROGRESS:<br>ition with supplier<br>r fill & update. | SUBMIT/RE-<br>SUBMIT:<br>Application<br>with CRS for<br>verification. | INCOMPEL<br>TECH_INCO<br>ELETE:<br>Applicati<br>return to<br>supplier<br>correction | ETE/<br>DMP<br>on<br>the<br>for<br>on. | FORREVIEW,<br>REVIEWED,<br>TECH_FORREVI<br>EW,<br>ENDORSED,<br>TECH_ENDORS<br>E, COMMEVAL:<br>Application<br>with CRS for | CLOSED/REJECT<br>ED/EXPIRED,<br>CANCELLED:<br>Application is<br>completed or<br>cancelled or<br>expired |

review/Check

Support Team: T 80023932 - E crs@addc.ae

TECH\_FORREVIEW, ENDORSED,

TECH\_ENDORSED, COMMEVAL

# **Access to Application**

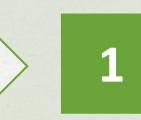

Go to Update Description and select "Request for Update Profile"

芬

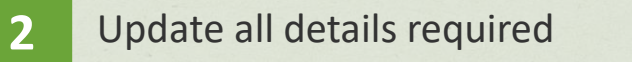

| Company: 00                                                                                                    | 1502-UPD124                                                                                                    | GITEX COMPANY (FOR EBIDDING SUPPORT AND TEST 5, Status INPROGRESS                                                                                                    | Add New Attachment                                                                 |
|----------------------------------------------------------------------------------------------------|----------------------------------------------------------------------------------------------------|----------------------------------------------------------------------------------------------------|------------------------------------------------------------------------------------|
| Update Description:                                                                                                    |                                                                                                    | *                                                                                                    | View Attachments                                                                   |
| son for Rejection/ Incomplete:                                                                                                    | Request for Contractor's pre-qualification update<br>Request for Local Manufacturer's pre-qualification upda<br>Request for Overseas Manufacturer's pre-qualification<br>Request for modifying Company Type                                                                                                    | ate.<br>update                                                                                                    |                                                                                    |
| gistration Details                                                                                                    | Request for update profile.                                                                                                    |                                                                                                    |                                                                                    |
|                                                                                                    | Request for Vendor's pre-qualification update                                                                                                    |                                                                                                    |                                                                                    |
| istration Request No.                                                                                                    | First Registration By                                                                                                    | CGORETTIM Changed By: 001502                                                                                                    |                                                                                    |
|                                                                                                    | First Registration Date                                                                                                    | 01407/2015 14 03 30                                                                                                    |                                                                                    |
|                                                                                                    |                                                                                                    | Contraction (4,00,00 LD)                                                                                                    |                                                                                    |
|                                                                                                    | cipatrio magnesi chilo                                                                                                    | 25/10/2021                                                                                                    |                                                                                    |
| ery Find Comp<br>List View Registration Details<br>Company Company<br>Update Description: Reg                                                                                                    | any Communication                                                                                                    | Image: Status     Image: Status     Add New Atlachman       View Atlachman     View Atlachman                                                                                                    | ai 😪                                                                               |
| List View Registration Details<br>Company Update Description: Re-<br>asson for Rejection/ Incomplete:                                                                                                    | any Communication Communication                                                                                                    | Statute INPROGRESS Add New Attachmen                                                                                                    | ai 😢                                                                               |
| ery  Find Comp List View Registration Details Company_reg Update Description: Reg asson for Rejection/ Incomplete:                                                                                                    | any Communication                                                                                                    | Carlos Allacheran<br>View Allacheran                                                                                                    | a 22                                                                               |
| ny v Pind Comp<br>List Vice Registration Details<br>Company Comp<br>Update Description: Reg<br>asson for Rejection' Incomplete<br>Cogistration Details                                                                                                    | Select Action                                                                                                    | TIM Changed By: (001802                                                                                                    | a 22                                                                               |
| egistration Request No.                                                                                                    | First Registration Date     Optimize     Update Request Date     String                                                                                                    | TIM Changed By <u>001502</u><br>Changed Date <u>2010</u><br>Changed Date <u>2010</u><br>Changed Date <u>2010</u><br>Changed Date <u>2010</u><br>Changed Date <u>2010</u>                                                                                                    | at (22)<br>In (22)                                                                 |
| egistration Details                                                                                                    | Any Communication                                                                                                    |                                                                                                    |                                                                                    |
| egistration Details<br>company company company<br>update Decompton: Reg<br>company company<br>company Type<br>Vender?                                                                                                    | ary Communication Communication First Registration By: COORET First Registration Date: 0107/201 Update profile 0107/201 Update Content Date 07/00/2022 13:07:34                                                                                                    | TIM Changed By 001502<br>Changed Date 21/10/2022 10:17:01                                                                                                    |                                                                                    |
|                                                                                                    | any Communication Communication Communication First Registration By COOKET First Registration Date Diffect Corporation Code Date Corporation Code Code Code Code Code Code Code Code                                                                                                    | Image: Changed By 001502       Image: Changed Date       22                                                                                                    | 4 2<br>14 2<br>                                                                    |
| ing Pind Comp<br>List Veron Registration Details<br>Company Type<br>Update Description Registration Details<br>Inglistration Details<br>Inglistration Request No.<br>Vender7 Vender7 Out                                                                                                    | Any Communication  Communication  First Registration By COORET  First Registration Date  (0700/2022 13.07.34 (0)  Update Request Date (0700/2022 13.07.34 (0)  D700/2022 13.07.34 (0)  D700/2022 13.07.34 (0) D700/2022 13.07.34 (0) D700/202 (0) D700/202 13.07.34 (0) D700/202 (0) D700/202 (0) D700/20 (0) D700/20 (0) D700/20 (0) D700/20 (0) D700/20 (0) D700/20 (0)                                                                                                    | TIM Changed By 001002<br>Changed Date 21/10/2022 10.17.01                                                                                                    | n 20<br>10<br>10<br>10<br>10<br>10<br>10<br>10<br>10<br>10<br>10<br>10<br>10<br>10 |
|                                                                                                    | Any  Salard Action  Communication  First Registration Date  First Registration Date  Extract  Date  Date Date                                                                                                    | Changed By: 001502 Changed Date: 21/10/2022 10:17.01                                                                                                    |                                                                                    |
|                                                                                                    | Any Communication<br>Communication<br>First Registration Day COONET<br>First Registration Day GOONET<br>First Registration Day GOONET<br>Update Reguest Date GITO7200<br>Update Reguest Date GITO7200<br>Update Reguest Date GITO700<br>Update Reguest Date GITO700<br>Update Reguest Date GITO700<br>Update Reguest Date GITO700<br>Update Reguest Date GITO700<br>Update Reguest Date GITO700<br>Update Reguest Date GITO700<br>Update Reguest Date GITO700<br>Update Reguest Date GITO700<br>Update R | Image: Changed By: 001502       Changed By: 001502       Changed Date: 21/10/2022 16 17.01                                                                                                    |                                                                                    |
|                                                                                                    | any Communication Communication First Registration By: GOORET First Registration Date Date O709/2022 13.07.34 Date Date O709/2022 13.07.34 Date Date Date Date Date Date Date Date                                                                                                    | TIM Changed By 001502<br>Changed Date 21/10/2022 10:17:01                                                                                                    |                                                                                    |
|                                                                                                    | any Ester Action   Communication  First Registration By COORET  First Registration Date  (1)  Date  Date Date                                                                                                    | TIM Changed By 001602<br>10 1403.30 Changed Date 21/10/2022 18.17.01                                                                                                    |                                                                                    |
|                                                                                                    | any Estad Action                                                                                                    |                                                                                                    |                                                                                    |
| ery Pind Comp<br>List View Registration Details<br>Company_<br>Update Description Fine<br>eases for Rejection Incomplete<br>Company Type<br>Company Type<br>Vender? Of Comp<br>Anufactors? Of Comp<br>Anufactors? Of | any         Extent Action           Communication                                                                                                    | Image: Image: |                                                                                    |
|                                                                                                    | Any Communication                                                                                                    | Image: Image: |                                                                                    |
|                                                                                                    | any Ester Action   Communication  First Registration By COORET  First Registration Date  O709/2022 13:07:34  UHFED  O709/2022 13:07:34  UHFED  O709/2022 13:07:34  Extreme Town  Registration Date  Inter Extreme Town  Registration Date  Inter Extreme Town  Registration Date  Registration Date Regist                                                                                                    | Image: Image: |                                                                                    |
|                                                                                                    | any Estad Action  Communication  First Registration By: GOORET  First Registration Date: GEORET  First Registration Date: GEORET  LIFED  O709/2022 13:07:34  Update Request Date  21  Estad  S  S  S  S  S  S  S  S  S  S  S  S  S                                                                                                    |                                                                                                    |                                                                                    |
|                                                                                                    | any Communication  First Registration Date  First Registration Date  Fi                                                                                                    |                                                                                                    |                                                                                    |
| ary Pind Comp<br>List Very Registration Details<br>Company Update Description Fee<br>eason for Rejection/ Incomplete<br>Company Type<br>Vender7 Company Type<br>Vender7 Company Type<br>Vender7 Company Type<br>Company Type<br>Compan                          | any Salad Action  Communication Communication First Registration Date Office Office Office Communication First Registration Date Office Office Office Communication Communication Commun                                                                                                    |                                                                                                    |                                                                                    |

# **Submit the Application**

| 🖌 📃 Create / Update Request                                  |                       |                                              |                               |                     |                      |
|--------------------------------------------------------------|-----------------------|----------------------------------------------|-------------------------------|---------------------|----------------------|
| Find Company                                                 | Select Action         |                                              | 🖻 😓 🦉                         | Submit              |                      |
| List View Registration Details Communication                 | n                     |                                              |                               |                     | ※                    |
| Company: 99447240-UPD01                                      |                       | test                                         | × 🔃                           | Status: INPROGRES   | Add New Attachment 📝 |
| Update Description: RFNR<br>eason for Rejection/ Incomplete: |                       | ¥                                            |                               |                     | View Attachments 😿   |
| egistration Details                                          |                       |                                              |                               |                     |                      |
| Registration Request No.: 138722                             | First Registration E  | By: EREGISTRAT                               | Changed By:                   | RFRUSER             |                      |
| Classification:                                              | First Registration Da | te: 10/11/2020 10:24:25 10/11/2020 10:24:25  | Changed Date:                 | 10/11/2020 10:24:25 | 3                    |
| AT Details                                                   |                       |                                              |                               |                     |                      |
| Please upload the VAT Registration Certificate, if a         | ailable.              |                                              |                               |                     |                      |
| Have you registered for VAT:                                 |                       |                                              | VAT Registration Status:      |                     |                      |
| your annual turnover greater than AED 375,000.00?:           | 🔍 lf you              | ا have selected "Not Eligible" from above, p | please state your reason(s).: |                     |                      |
| Tax Registration Number (TRN):                               | Uploa                 | ad VAT related Documents 📝                   |                               |                     |                      |
| ompany Type                                                  |                       |                                              |                               |                     |                      |
| Status                                                       | Date                  |                                              |                               |                     |                      |